## HOW TO GET AN AAU CARD

You must create an account before you can purchase an AAU card. Please follow the instructions on the AAU web site to create an account and then follow the instructions below to get the card.

- Click on the following link to register and get an AAU card. (use cut and paste if necessary) <u>http://www.aausports.org/default.asp?a=pg\_membership.htm</u>
- 2. Click on the icon JOIN NOW in the Athlete Category
- 3. The first block is email address. Type in your email address. Fill out the remainder of the form.
- 4. When you get to Step 1 "**Program**" click on the drop down list and select "**Youth Program**"
- 5. When you get to Step 2 "Membership Term/Category" click on the drop down list and select "Membership expires August 31, 2015, Added Benefit Membership 14.00"
- 6. When you get to Step 3 "Sport" click on the drop down list and select "Basketball-Girls"
- 7. You can enter the club name "Spartans Elite Basketball Academy" .The club code is **WW3Y94.**
- 8. Hit the button Save and Continue where you will be taken to the checkout where you can pay with a credit card
- 9. Enter your email address in. You will receive electronic copy by email after you complete step 10.
- 10. Pay and print the card.
- 11. Bring your coach a copy of your child's AAU card along with birth certificate.